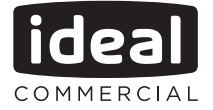

# **USER GUIDE**

# **EVOMAX 2**

# 30 40 60 80 100 120 150 30P 40P 60P 80P 100P 120P

When replacing any part on this appliance, use only spare parts that you can be assured conform to the safety and performance specification that we require. Do not use reconditioned or copy parts that have not been clearly authorised by Ideal.

For the very latest copy of literature for specification and maintenance practices visit our website www.idealcommercialboilers.com where you can download the relevant information in PDF format.

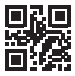

August 2019 UIN 219417 A02

# CONTENTS

| 1. | Introduction                                   | 3  |
|----|------------------------------------------------|----|
|    | Safety                                         | 3  |
|    | Electricity Supply                             | 3  |
|    | Important Notes                                | 4  |
|    | Minimum Clearances                             | 4  |
| 2. | Boiler Operation                               | 5  |
|    | Controls Diagram                               | 5  |
|    | To light the boiler                            | 6  |
|    | Operating Status                               | 7  |
|    | Settings                                       | 8  |
| 3. | Installer Connections                          | 20 |
| 4. | Faults                                         | 21 |
|    | Faults - Hardware (Thermistors, Actuators)     | 22 |
|    | Faults - Temperature Supervisions              | 23 |
|    | Faults - System (Flame, Fan, Hydraulic, etc.). | 24 |
|    | Faults - Internal System                       | 25 |
| 5. | General Information                            | 26 |
|    | To shut down the boiler                        | 26 |
|    | To relight the boiler                          | 26 |
|    | Frost Protection                               | 26 |
|    | Boiler Overheat Thermostat                     | 29 |
|    | Condensate Drain                               | 26 |
|    | Escape of Gas                                  | 27 |
|    | Cleaning                                       | 27 |
| 6. | System Set up information                      | 28 |

# **EVOMAX 2**

30, 40, 60, 80, 100, 120, & 150 30P, 40P, 60P, 80P, 100P & 120P

Natural Gas & Propane Destination Countries: GB, IE

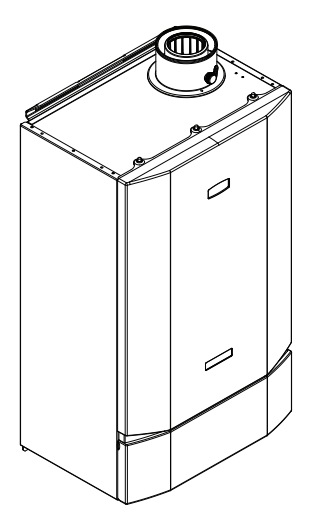

# 1. INTRODUCTION

The **EVOMAX 2** is a wall mounted, room sealed, super efficient condensing boiler featuring full sequence automatic spark ignition and fan assisted combustion.

Due to the very high efficiency, condensate is produced from the flue gases and this is drained to a suitable disposal point through the plastic waste pipe at the bottom of the boiler. A condensate 'plume' will also often be visible at the flue terminal.

# SAFETY

### Current Gas Safety (Installation & Use) Regulations or rules in force.

In your own interest, and that of safety, it is the law that this boiler must be installed and maintained by a suitably qualified Gas Safe registered engineer or in IE a competent person, in accordance with the above regulations.

The appliance should be serviced at least once a year by a suitably qualified Gas Safe registered engineer or in IE a competent person.

It is essential that the instructions in this booklet are strictly followed, for safe and economical operation of the boiler.

# ELECTRICITY SUPPLY

The appliance must be earthed.

Supply 230 V - 50 Hz, 4 Amp fuse.

This appliance is intended to be connected to the supply via a double-pole switch, having a 3mm contact separation in both poles, serving only the boiler and system controls. Alternatively, a 3-pin UNSWITCHED socket may be used.

# **IMPORTANT NOTES**

- This appliance must not be operated without the casing correctly fitted and forming an adequate seal.
- If the boiler is installed in a compartment then the compartment MUST NOT be used for storage purposes.
- Do not store objects around or on the boiler, and keep access clear at all times.
- Do not obstruct ventilation ducts, condensate pipework, grilles or openings in the boiler room, room space or compartment that the appliance is installed in, or the passage of combustion and ventilation to the boiler.
- Do not turn off the boiler if it is to be left unattended in frosty weather.
- If it is known or suspected that a fault exists on the boiler then it MUST NOT BE USED until the fault has been corrected by a suitably qualified Gas Safe registered engineer or in IE a competent person.
- Flammable materials must not be placed in close proximity to the appliance. Materials giving off flammable vapours must not be stored in the same room as the appliance.
- This appliance can be used by children 8 years and above. Also persons with reduced physical, sensory or mental capabilities, or lack of experience and knowledge, provided they have been given supervision or instruction

concerning use of the appliance in a safe way and understand the hazards involved. Children shall not play with the appliance. Cleaning and user maintenance shall not be made by children without supervision.

 Children should be supervised to ensure that they do not play with the appliance.

In cases of repeated or continuous shutdown a suitably qualified Gas Safe registered engineer or in IE a competent person should be called to investigate and rectify the condition causing this and carry out an operational test after each intervention on the device. Only the manufacturers original parts should be used for replacement.

# MINIMUM CLEARANCES

Clearances of **300mm (12")** below, **25mm (1")** at the sides and **450mm (17 3/4")** at the front of the boiler casing must be allowed for servicing.

# 2. BOILER OPERATION

# CONTROL DIAGRAM

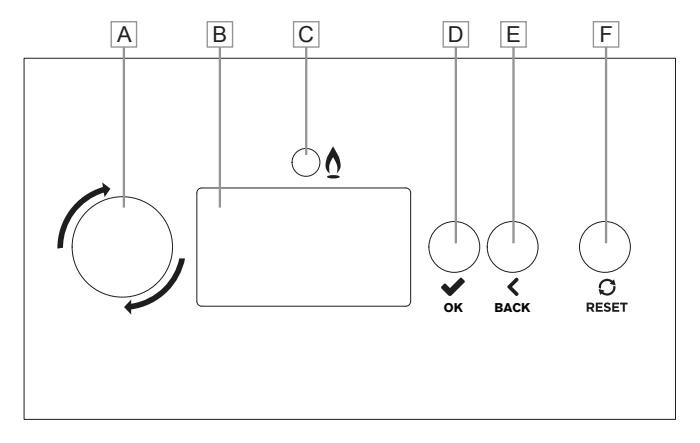

# A. ROTARY KNOB

- Enter a menu, if in the normal operation screen, and highlight the first menu item.
- Scroll up (anti-clockwise) or down (clockwise) in a menu
- Change the value in parameter setting.
- If an error is showing in the title bar, scroll to the associated error screen(s), and return.

# B. LCD DISPLAY SCREEN

Menu and status display.

# C. BURNER LED

• Will be on if the burner is lit.

# D. SELECT BUTTON

 Enter a menu, if in the normal operation screen, and highlight the first menu item.

- Enter the highlighted menu (sub menu or parameter), if in a menu or sub menu.
- If in a parameter setting, select a parameter which will then flash for adjustment, once adjusted using the rotary knob press again to store and move on.

# E. BACK BUTTON

- In a menu, return to the previous menu layer.
- In parameter setting, exit the parameter without storing the value.
- In a guided assistant, go back to the previous screen.

# F. RESET BUTTON

- Reset the associated boiler module error, if a resettable (lockout) error is active.
- Return to the normal operation screen.

# TO LIGHT THE BOILER

A. Stand alone boiler, or a master boiler in a cascade, or a master boiler with an extension module: Set the operating mode in the plant

menu operating mode to: Automatic

Ensure that there is a demand present on the boiler from the external controls, depending upon the configuration.

If there are no local heating or DHW circuits, set the plant / operating mode to: Day

If there are local heating circuits, set one of them - heating circuits / HC1 Boiler 1.1 or HC2 Boiler 1.2 / Operating mode to: Day

If there is a local DHW circuit set the DHW / Operating mode / DHW1 Boiler 1 to: Day

If there is an extension module configured with Heating circuits or DHW circuits set the Operating mode to: Day

e.g. Heating circuits / Operating mode / HCx EMy.z

DHW / Operating mode / DHWx EMy.z

Key: x is the Heating or DHW circuit number, y is the Extension Module designation and z its local Heating or DHW circuit designation. B. Slave Boiler in a Cascade: Refer to the Installation manual.

The boiler will commence the ignition sequence, supplying heat to the system. Ensure that the controls are then set to the operating mode required.

Note. Not all menus and options will be available depending upon the access level selected.

# **OPERATING STATUS**

The status screens are dependent upon the boiler configuration, they are shown below:

| IDEAL Evomax 2 150kW<br>Operation: Htg. with temp.<br>Flow Set point: 40.2°C<br>Flow temp: 40.2°C                     | Master non cascade         |
|----------------------------------------------------------------------------------------------------|----------------------------|
| IDEAL Evomax 2 150kW<br>Operation: Htg. with capacity<br>Capacity Set point: 40%<br>Capacity: 0%<br>Flow temp: 40.2°C | Master / Non-cascade Slave |
| IDEAL Evomax 2                                                                                                    | IDEAL Evomax 2 150kW       |

Operation: Htg. with temp. Voltage: 5.6V Flow Set point: 40.2°C Flow temp: 40.2°C

# IDEAL Evomax 2 150kW Operation: Htg. with capacity Voltage: 5.6V Capacity Set point: 40% Capacity: 0%

Master non cascade, 0-10V control

The heating circuits and DHW circuits also have status screens associated with them. e.g.

| IDEAL Evomax 2 150kW   |                                               |
|------------------------|-----------------------------------------------|
| Status: OpenTherm      | Manu itam: Haating airquit / Status / Summan/ |
| Operation: Day         | HC1 Boiler 1 1                                |
| Room set point: 20.0°C |                                               |
| Flow set point: 60.0°C |                                               |
|                        |                                               |
|                        |                                               |
|                        |                                               |

| IDEAL | Evomax | 2 | 150kW |  |
|-------|--------|---|-------|--|
|       |        |   |       |  |

Status: Operation: Night

Tank temperature: 45.0°C Flow set point: 30.0°C Menu item: DHW / Status / Summary / HC1 Boiler 1.1

### SETTINGS

1. Heating Circuits

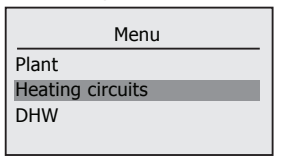

Each heating circuit that is configured has the following settings:

a. Operating mode selection:

Every heating circuit can be individually set to one of the following modes; Standby / Time clock single day / Time clock multiple day / Day / Night....e.g.:

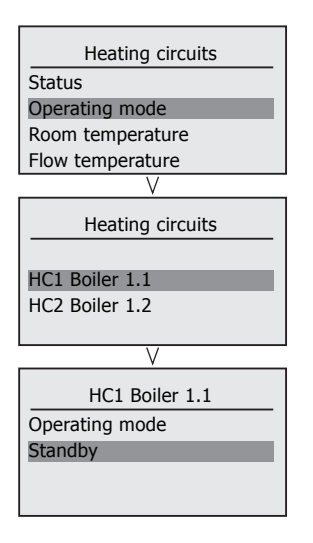

Room temperature
 A temperature can be set for each heating circuit for the following periods: Day / Night / Holiday....e.g.:

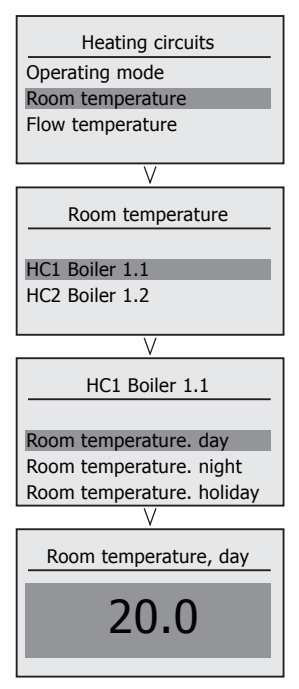

c. Flow temperature A maximum flow temperature can be set for each heating circuit for the following periods Day / Night / Holiday....e.g.:

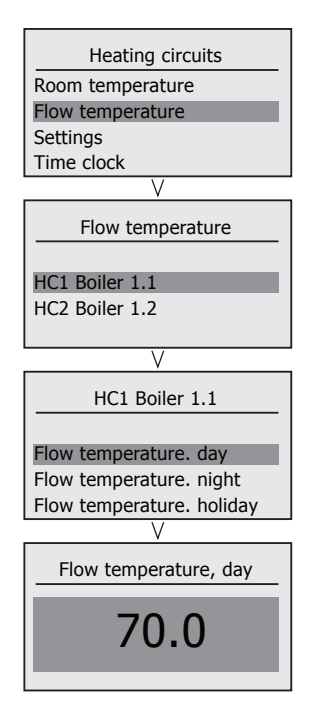

d. Settings

Each heating circuit has a number of settings that can be configured. Most settings are only accessible at Installer access levels. Day / Night / Holiday....e.g.:

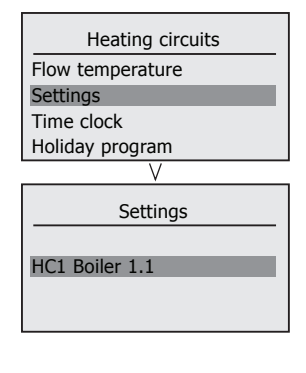

i. Preheat - Preheat can be enabled for a heating circuit and a maximum time can be set.

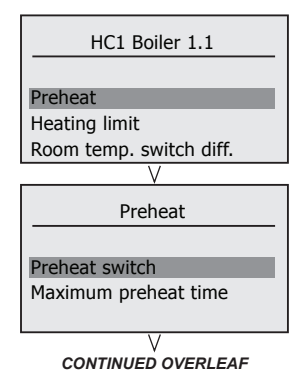

i. Preheat - Preheat can be enabled for a heating circuit and a maximum time can be set.

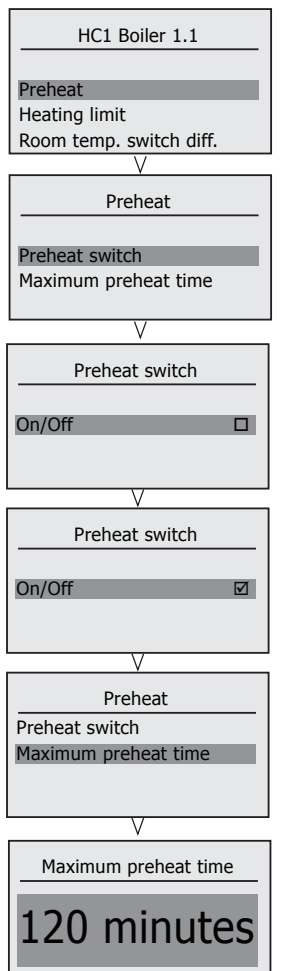

ii. Heating Limit- Heating limit can be enabled for a heating circuit with a limit temperature set.

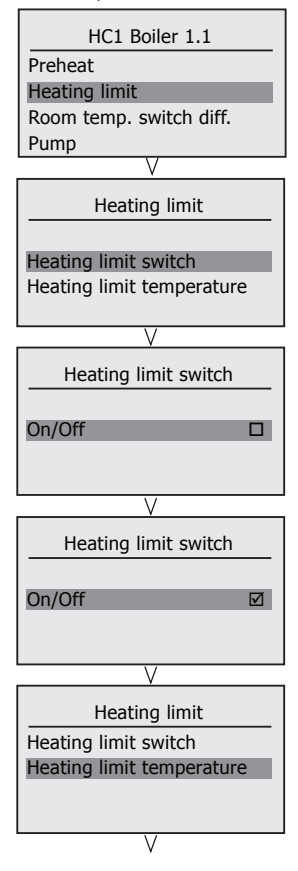

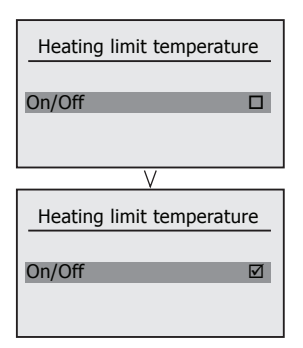

iii. Room Temperature Switching Differential - When a room sensor is configured for a heating circuit, the switching differential may be set.

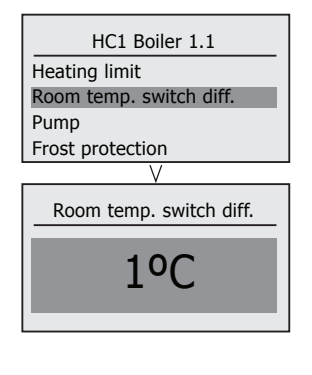

iv. Pump - The heating circuit pump overrun time can be set here. If the heating circuit pump is controlled by 0-10V then additional speed parameters can be set.

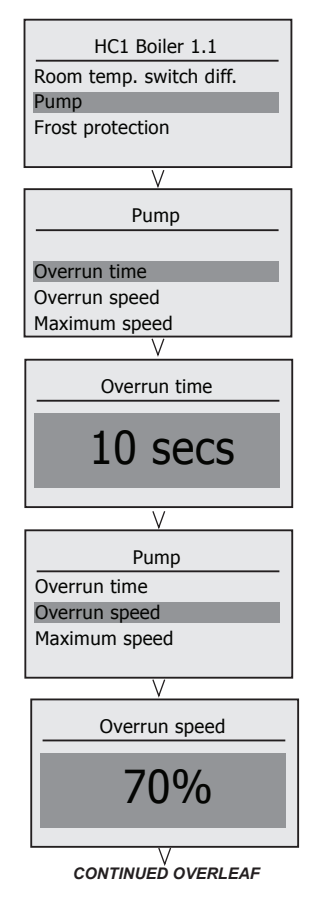

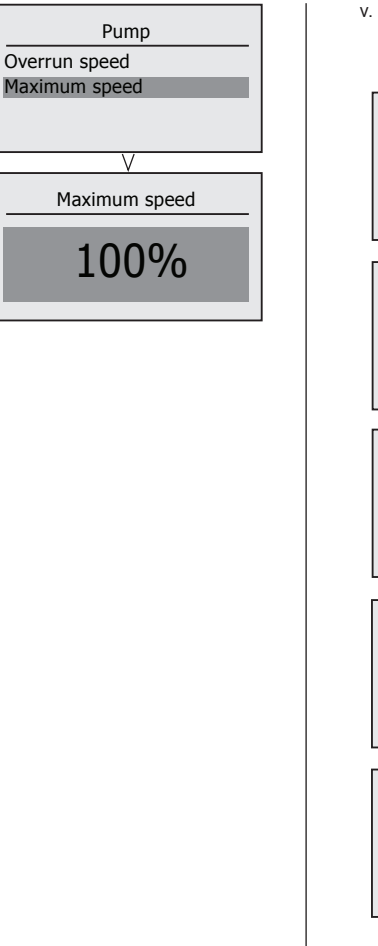

 Frost Protection - The heating circuit frost protection can be set to be triggered on a number of temperature sources if configured.

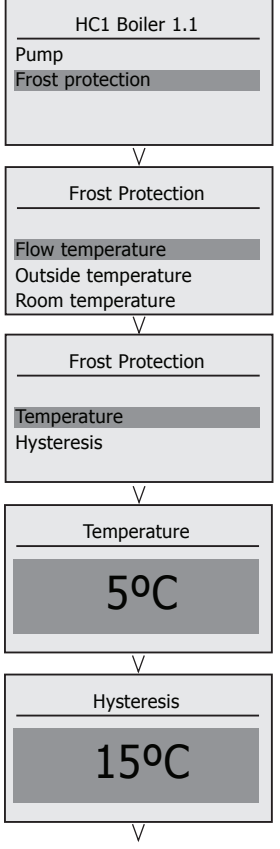

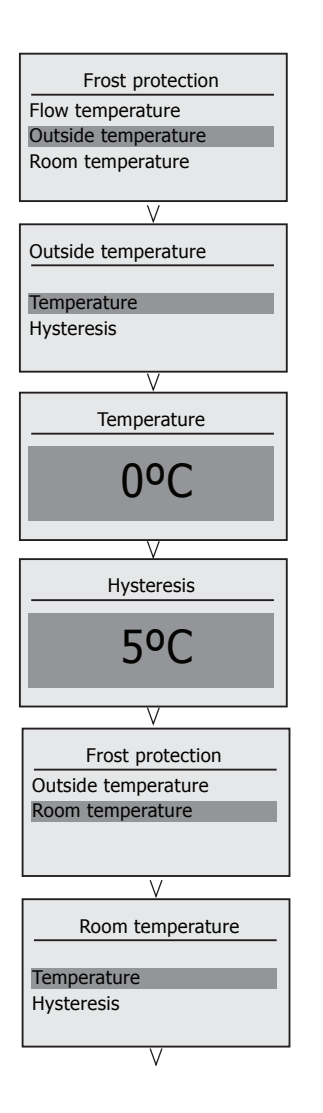

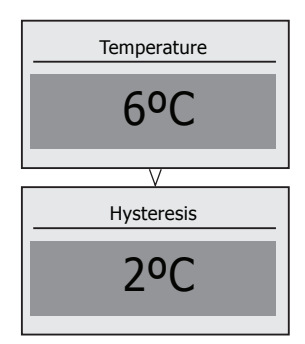

e. Time clock

Each heating circuit can be programmed to a specific time clock with three periods per day, single days individually Monday through to Sunday, or multiple days Monday to Friday or Saturday and Sunday Single / Multiple....e.g.:

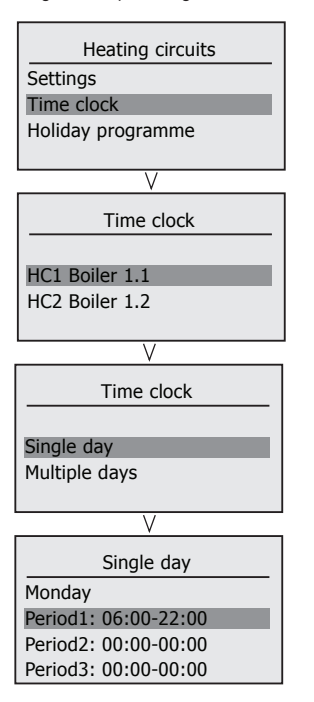

f. Holiday programme Each heating circuit can have up to 8 holiday periods which are programmed between start and end dates....e.g.:

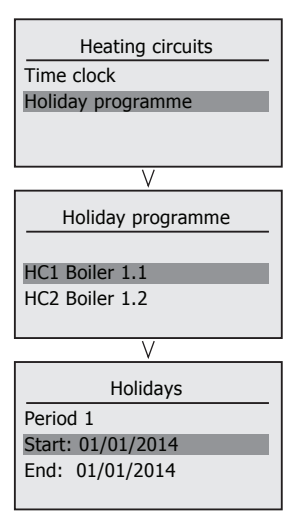

# 2. DHW Circuits

| Menu             |
|------------------|
| Heating circuits |
| DHW              |
|                  |
|                  |

The DHW circuit when configured has the following settings:

 Operating mode selection: The DHW circuit can be set to any of the following:

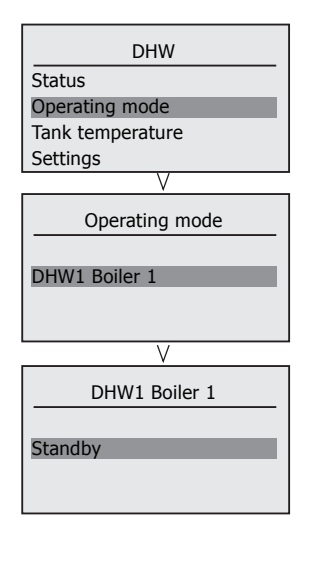

Tank temperature
 A temperature can be set for each
 DHW circuit for the following periods:
 Day / Night / Holiday....e.g.:

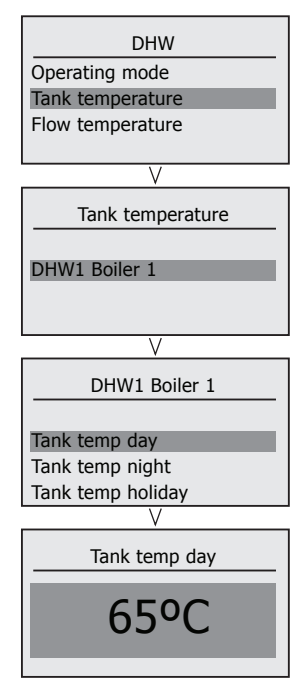

c. Settings

Each DHW circuit has a number of settings that can be configured. Most settings are only accessible at Installer access levels. Day / Night / Holiday....e.g.:

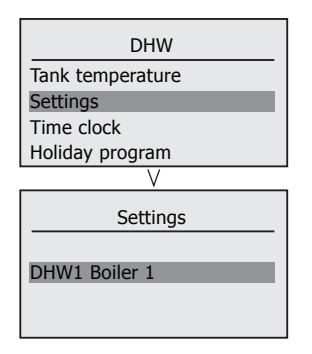

 One time boost - One time boost can be enabled and hot water tank will be charged to set a temperature at any required time.

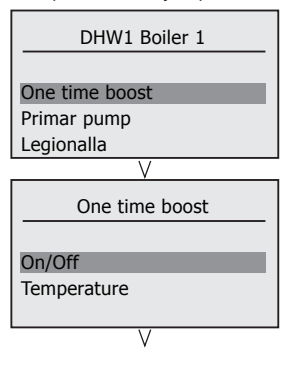

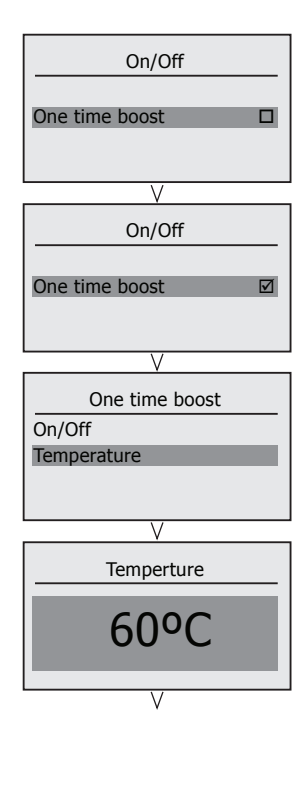

ii. Primary pump - This is where the pump control parameters for the Hot Water Tank primary charge pump may be set..

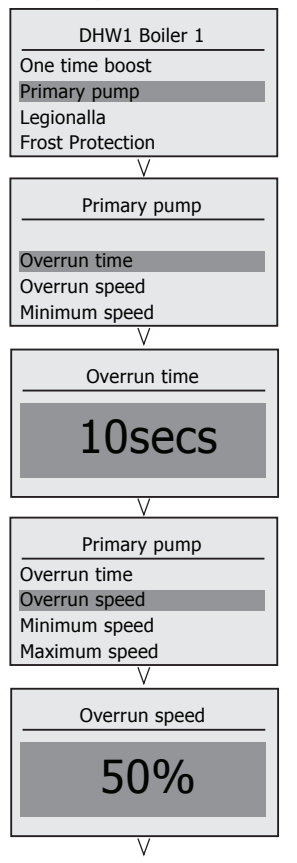

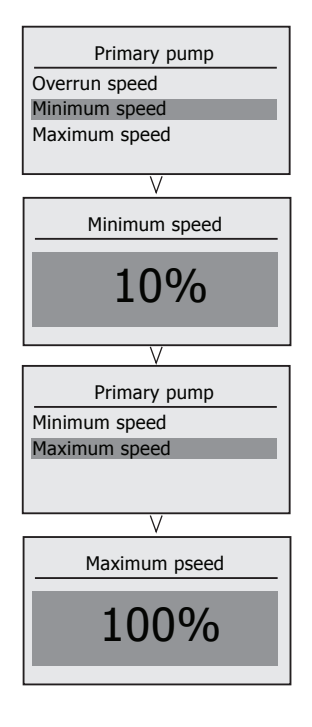

iii. Legionella - The legionella functionality can be set to either a fixed weekday or a time interval. The temperature can also be set.

DHW1 Boiler 1

Primary pump

Legionella

Frost prtoection

V

None /Weekday /Interval

LegionellaPrimary pump

Operation mode

Temperture

Interval

\_\_\_\_\_

Legionella

Operation mode

Temperture

Interval

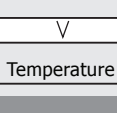

65°C

Legionella

V

Temperture

Interval

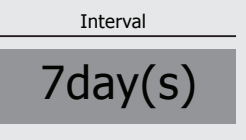

iv. Frost Protection - The minimum flow temperature for a frost protection demand can be set.

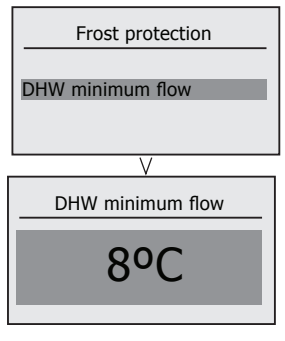

d. Time clock

Each DHW circuit can be programmed to a specific time clock with three periods per day, single days individually Monday through to Sunday, or multiple days Monday to Friday or Saturday and Sunday Single / Multiple....e.g.:

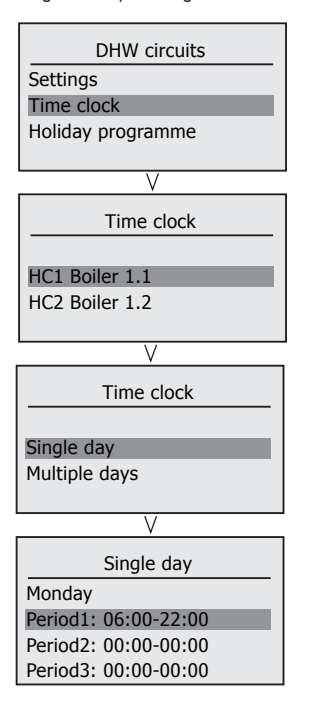

e. Holiday programme Each DHW circuit can have up to 8 holiday periods which are programmed between start and end dates....e.g.:

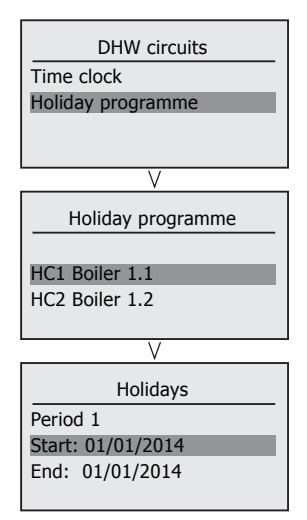

# 3. INSTALLER CONNECTIONS

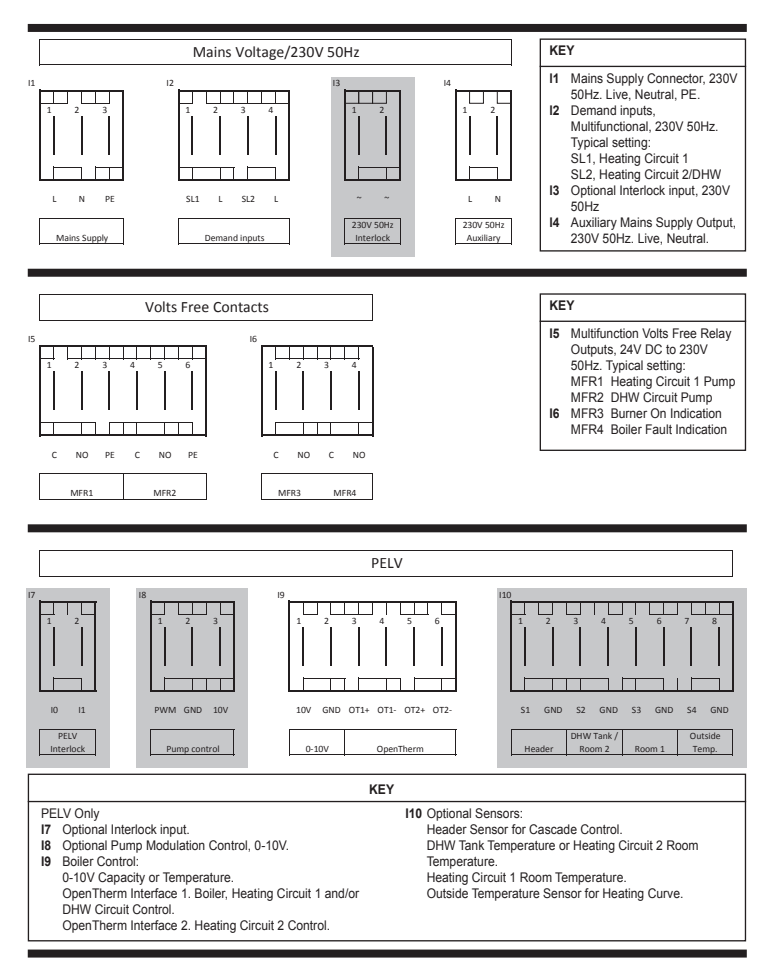

\*Note: The items grayed out are not standard and are connections provided by the relevant option kits.

# 4. FAULTS

When a fault occurs the title bar of the status display will alternate between:

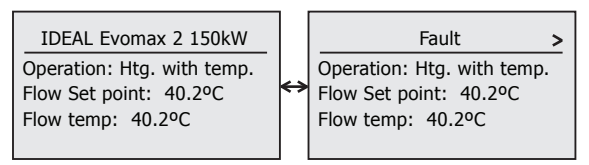

Using the scroll knob the detail of the fault can be displayed. e.g.:

Fault 39

Blocking Interlock Function activated (controlled shutdown)

The fault once rectified can now be reset by pressing the reset button whilst in this display. If there are multiple faults then a list of faults will be shown. e.g.:

|          | Faults |
|----------|--------|
| Fault 39 | _      |
| Fault 01 |        |
| Fault 23 |        |

Each fault may be highlighted and selected to show the detail as above

| BOILER | FAULTS |
|--------|--------|
|--------|--------|

| ERROR TYPE<br>(Warning,<br>Blocking,<br>Lockout) | DESCRIPTION                                         | ERROR CODE<br>(OpenTherm) |
|--------------------------------------------------|-----------------------------------------------------|---------------------------|
|                                                  | HARDWARE (THERMISTORS, ACTUATORS)                   |                           |
| В                                                | Flow thermistor open circuit (blocking)             | 1                         |
| В                                                | Flow thermistor short circuit (blocking)            | 2                         |
| В                                                | Return thermistor open circuit (blocking)           | 3                         |
| B / W                                            | Return thermistor short circuit (blocking)          | 4                         |
| B / W                                            | Flue thermistor open circuit (blocking)             | 5                         |
| В                                                | Flue thermistor short circuit (blocking)            | 6                         |
| W                                                | DHW thermistor open circuit                         | 7                         |
| W                                                | DHW thermistor short circuit                        | 8                         |
| W                                                | Outside thermistor defect (open / short)            | 9                         |
| В                                                | Water pressure sensor defect                        | 10                        |
| L                                                | Flow thermistor open circuit (lockout after 24h)    | 11                        |
| L                                                | Flow thermistor short circuit (lockout after 24h)   | 12                        |
| L                                                | Return thermistor open circuit (lockout after 24h)  | 13                        |
| L                                                | Return thermistor short circuit (lockout after 24h) | 14                        |
| L                                                | Flue thermistor open circuit (lockout after 24h)    | 15                        |
| L                                                | Flue thermistor short circuit (lockout after 24h)   | 16                        |
| L                                                | Heat thermistor open circuit (lockout after 24h)    | 17                        |
| L                                                | Heat thermistor short circuit (lockout after 24h)   | 18                        |

| ERROR TYPE<br>(Warning,<br>Blocking,<br>Lockout) | DESCRIPTION                                                                    | ERROR CODE<br>(OpenTherm) |
|--------------------------------------------------|--------------------------------------------------------------------------------|---------------------------|
|                                                  | TEMPERATURE SUPERVISIONS                                                       |                           |
| В                                                | Blocking due to flow overheat                                                  | 30                        |
| В                                                | Blocking due to return overheat                                                | 31                        |
| В                                                | Blocking due to flue overheat                                                  | 32                        |
| В                                                | Flow & return reversed                                                         | 33                        |
| В                                                | Thermistor pipe fit supervision active (blocking)                              | 34                        |
| L                                                | Thermistor pipe fit supervision (lockout)                                      | 35                        |
| В                                                | Flow gradient supervision                                                      | 36                        |
| В                                                | Flue gradient supervision (reserved)                                           | 37                        |
| В                                                | Blocking delta temp flow/return                                                | 38                        |
| L                                                | Lockout flow overheat                                                          | 39                        |
| L                                                | Lockout return overheat                                                        | 40                        |
| L                                                | Lockout flue overheat (flue thermistor)<br>Lockout thermal fuse (thermal fuse) | 41                        |

| ERROR TYPE<br>(Warning,<br>Blocking,<br>Lockout) | DESCRIPTION                                                                                                    | ERROR CODE<br>(OpenTherm) |
|--------------------------------------------------|----------------------------------------------------------------------------------------------------|---------------------------|
|                                                  | SYSTEM (FLAME, FAN, HYDRAULIC, ETC.)                                                                                     |                           |
| В                                                | Blocking due to no CH water flow                                                                                         | 50                        |
| В                                                | Low water pressure                                                                                                    | 51                        |
| W                                                | No flame signal at start (restart)                                                                                       | 52                        |
| w                                                | Flameloss during operation => endless restarts<br>(Parameter "endless restarts" activated)                               | 53                        |
| L                                                | Flameloss during operation,<br>=> Lockout after restarts attempts are used<br>(Parameter "endless restarts" deactivated) | 54                        |
| W                                                | Flameloss during stabilisation => restart attempts                                                                       | 55                        |
| L                                                | Flameloss during stabilisation<br>=> Lockout after restarts attempt are used                                             | 56                        |
| L                                                | False flame (with heat demand)                                                                                           | 57                        |
| L                                                | No flame after restarts                                                                                                  | 58                        |
| B/L                                              | Fan speed, stand still check                                                                                             | 59                        |
| L                                                | Fan speed not achieved, e.g. Pre-purge-test, post-purge-test etc.                                                        | 60                        |
| B/L                                              | Error fan speed during pre-purge (5* restarts => lockout )                                                               | 61                        |
| w                                                | Error min/max supervision fan speed during operation (restart)                                                           | 62                        |
| W                                                | Warning due to mains overvoltage                                                                                         | 63                        |
| В                                                | Blocking due to mains undervoltage                                                                                       | 64                        |
| w                                                | Opentherm plus error (communication faulty; no connection anymore, etc)                                                  | 65                        |
| L                                                | Too many remote resets                                                                                                   | 66                        |
| В                                                | No water flow indication                                                                                                 | 67                        |
| В                                                | PWM pump blocking error (feedback 90%)                                                                                   | 68                        |
| В                                                | PWM pump electrical error (feedback 85%)                                                                                 | 69                        |
| В                                                | HX water flow fault (feedback < min flow rate)                                                                           | 70                        |
| В                                                | PWM pump dry run error (feedback 80%)                                                                                    | 71                        |
| В                                                | Warning code from pump (feedback 75%)                                                                                    | 72                        |

| ERROR TYPE<br>(Warning,<br>Blocking,<br>Lockout) | DESCRIPTION                             | ERROR CODE<br>(OpenTherm) |
|--------------------------------------------------|-----------------------------------------|---------------------------|
|                                                  | INTERNAL SYSTEM                         |                           |
| L                                                | Request for re-update                   | 94                        |
| В                                                | Blocking due to programming mode        | 95                        |
| L                                                | Lockout parameter mismatch              | 96                        |
| L                                                | Lockout parameter set                   | 97                        |
| B/L                                              | Internal blocking error                 | 98                        |
| L                                                | System lockout (internal lockout error) | 99                        |

# 5. GENERAL INFORMATION

#### TO SHUT DOWN THE BOILER

Note. The inbuilt frost protection for the boiler will not function if there is no mains supply to the boiler.

### 1. For short periods

Set the external controls to OFF. Wait 4 minutes and then isolate the mains supply to the boiler.

#### 2. For longer periods

Set the external controls to OFF. Switch the electricity supply to OFF. For longer periods the entire system should be drained, including the domestic hot water supply.

### TO RELIGHT THE BOILER

Refill the system if it has been drained, taking care to ensure no air is in the boiler or system.

Repeat the procedure detailed in 'To light the boiler'.

### FROST PROTECTION

The EVOMAX 2 boiler has built into its control system the facility to protect the boiler only against freezing.

**Note**. This may not protect remote parts of the system, in which case a separate frost thermostat should be fitted.

# BOILER OVERHEAT THERMOSTAT

Boiler overheating is detected by electrical sensors connected to the boiler control module. If the boiler overheats it will shut down and the display will show Overheat Lockout. Press the reset button and the boiler will relight. If the fault recurs turn off the boiler and consult a suitably qualified Gas Safe registered engineer or in IE a competent person.

### CONDENSATE DRAIN

This appliance is fitted with a siphonic condensate trap system that reduces the risk of the appliance condensate from freezing. However should the condensate pipe to this appliance freeze, please follow these instructions:

a. If you do not feel competent to carry out the defrosting instructions below please call your local Gas Safe Registered installer for assistance.

b. If you do feel competent to carry out the following instructions please do so with care when handling hot utensils. Do not attempt to thaw pipework above ground level.

If this appliance develops a blockage in its condensate pipe, its condensate will build up to a point where it will make a gurgling noise prior to locking out displaying "Ignition Lockout" on the display. If the appliance is reset it will make a gurgling noise prior to it locking out displaying "Ignition Lockout" on the display.

To unblock a frozen condensate pipe;

1. Follow the routing of the plastic pipe from its exit point on the appliance, through its route to its termination point.

Locate the frozen blockage. It is likely that the pipe is frozen at the most exposed point external to the building or where there is some obstruction to flow. This could be at the open end of the pipe, at a bend or elbow, or where there is a dip in the pipe in which condensate can collect. The location of the blockage should be identified as closely as possible before taking further action.

 Apply a hot water bottle, microwaveable heat pack or a warm damp cloth to the frozen blockage area. Several applications may have to be made before it fully defrosts.
 Warm water can also be poured onto the pipe from a watering can or similar. DO NOT use boiling water.

3. Caution when using warm water as this may freeze and cause other localised hazards.

 Once the blockage is removed and the condensate can flow freely, reset the appliance. (Refer to "To Light the boiler")
 If the appliance fails to ignite, call your Gas Safe Registered engineer.

#### Preventative solutions:

During cold weather, set the boiler stat to maximum. (Must return to original setting once cold spell is over).

Place the heating on continuous and turn the room stat down to 15°C overnight or when unoccupied. (Return to normal after cold spell).

### ESCAPE OF GAS

Should a gas leak or fault be suspected contact your local gas supplier without delay.

Do NOT search for gas leaks with a naked flame.

#### CLEANING

For normal cleaning simply dust with a dry cloth.

To remove stubborn marks and stains use a damp cloth and mild detergent.

DO NOT use abrasive cleaning materials.

| SYSTEM SET UP INFORMATION               |                                               |  |  |
|-----------------------------------------|-----------------------------------------------|--|--|
| INSTALLEF                               | INSTALLER TO RECORD THE FOLLOWING INFORMATION |  |  |
| Master / Slave:                         |                                               |  |  |
| Boiler Number:                          |                                               |  |  |
| Hydraulic Circuit No:                   |                                               |  |  |
| Plant Configuration:                    |                                               |  |  |
| Local Heating Circuit<br>Configuration: |                                               |  |  |
| Local DHW Circuit<br>Confgiuration:     |                                               |  |  |

Ideal Boilers Ltd. pursues a policy of continuing improvement in the design and performance of its products. The right is therefore reserved to vary specification without notice.

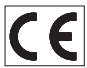

Ideal Boilers Ltd., PO Box 103, National Avenue, Kingston Upon Hull, HU5 4JN Tel 01482 492251 Fax 01482 448858 Registration No. London 322 137

> Ideal Consumer Helpline: 01482 498660 www.idealcommercialboilers.com

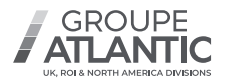

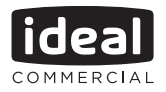